- 1. スタート
- 2. 設定メニュー
  - 1) 通信ポート 2) 通信速度 3) パリティ データ長 4) ストップビット 5) ローカルエコー 6) エンコーディング 7) オプション/ DiscardNull 8) オプション / ErrorReplace 9) 10)オプション / 受信モード 11)オプション / 送信モード 12)ターミナル設定 / 背景色 13)ターミナル設定 文字色 / 14)ターミナル設定 / フォント 15)ターミナル設定 / 画面右端 16) 自己紹介 17)設定を保存する
- 3. ファイル転送メニュー
  - ファイル受信開始 1) ファイル受信停止 2) 3) ファイル送信 転送モード / テキストファイル 4) 転送モード / バイナリファイル 5) 送信オプション 文字間待ち時間 6) / 7) 送信オプション / 改行後待ち時間 送信オプション / 改行文字コード 8) 送信オプション / 改行文字の送信 9) 10)送信オプション / 改行待ち文字列
- 4. IME
- 5. 閉じる
- 6. kngTerm\_setup.dat について
- 7. その他
- 8. 作動環境

2010年9月7日

1. スタート

kngTerm はインストール不要です。 kngTerm.exe を起動してスタートします。

画面の端をドラッグすると 大きさや位置が調整できます。 設定メニューを使って 最初に通信条件などを設定してください。

不要になったら 削除して下さい。 アンインストールも不要です。

【説明】< シリアル通信ターミナルの機能 > ・シリアルポートで受信した文字を ターミナル画面に表示します。 ・キーボードから入力した文字を シリアルポートから送信します。 この2つをリアルタイムに実行するのが シリアル通信ターミナルの基本的な機能です。

2. 設定メニュー

画面左上の「設定」をクリックして 設定メニューを開きます。

- 1)通信ポート
  COM1 ~ COM8 を選択します。 これら以外も 「その他」で設定可能です。
- 2)通信速度 [bit/sec]
  1200 ~ 38400 を選択します。 これら以外も 「その他」で設定可能です。
- 3)パリティ リストの中から 一つを選択します。
- 4) データ長 [bit] リストの中から 一つを選択します。
- 5) ストップビット [bit] リストの中から 一つを選択します。
- 6) ローカルエコー
  ONの場合送信データも受信データも画面に表示されます。
  OFFの場合受信データのみ画面に表示されます。
- 7) エンコーディング

シリアルポートを使った送受信に使用する文字コードを ASCII, UTF-8, Shift-JIS から 選びます。これら以外の色々な国の文字コードは「その他」メニューから 50000 未満の コードページを番号で指定することができます。 コードページ番号やそれに伴う機能に ついては net Framework などのマニュアルを参照して下さい。

- 8)オプション/ DiscardNull true を選択すると 受信データから 0x00 (値0の受信データ)を除外します。 falseを選択すると すべてのデータを受信します。
- 9)オプション/ ErrorReplace 受信エラー発生時の表示文字コードを指定します。 0-255の整数が指定できます。
- 10)オプション/受信モード テキストまたは16進数モードを選択します。
- 【説明】テキストモードでは文字列 "ABC" を受信すると画面に "ABC"と表示されます。 16進数モードでは文字列 "ABC" を受信すると画面に "41 42 43"と表示されます。
- 11)オプション/送信モード テキストまたは16進数モードを選択します。
- 【説明】テキストモードではキーボードで"ABC"と入力すると 文字列"ABC"が送信されます。 16進数モードではキーボードで"414243"と入力すると 文字列"ABC"が送信されます。

- 12)ターミナル設定/背景色 カラーダイアログを使って ターミナル画面の背景色を設定します。
- 13)ターミナル設定/文字色 カラーダイアログを使って ターミナル画面の文字色を設定します。
- 14)ターミナル設定/フォント フォントダイアログを使って ターミナル画面の文字フォントを設定します。
- 15)ターミナル設定/画面右端 画面に表示する文字列が画面右端に来たときに 折り返すかどうかを指定します。 折り返さないを選択すると水平スクロールバーが表示されます。
- 16)自己紹介 このソフトウエア kngTerm の自己紹介を表示します。
- 17)設定を保存する ここをクリックするとその時点の すべての設定内容が保存され、次回 kngTerm を スタートしたときに その設定を復元します。

< 保存される内容 > ・設定メニューの各種選択

- ・転送メニューの送信オプション
- ・画面の位置と大きさ
- 3. ファイル転送メニュー
- 1)転送モード/テキストファイル 受信ファイルは文字コード UTF-8 で書込まれます。 送信ファイルは文字コード UTF-8, Unicode, ASCII が使用できます。 送受信ともシリアルポートはエンコーディングで指定した 文字コードを使用します。
- 2)転送モード/バイナリファイル
  送信ファイルも受信ファイルもバイナリデータのファイルとして読み書きされます。
  シリアルポートでのエンコード/デコードは行われずに、 バイナリデータがそのまま
  送受信されます。
- 3)ファイル受信開始 受信ファイル名を指定すると ファイルの受信作動を開始し、「ファイル受信停止」 をクリックするまで 続けます。 この間は受信したデータが指定のファイルに書込まれ ます。 ファイルの書き込みは追記モードで実行されるため、指定ファイルが無い場合は 新たに作成され、 有る場合はそれに追記されます。
- 4)ファイル受信停止 ファイル受信作動を停止します。
- 5)ファイル送信 送信ファイル名を指定するとそのファイルを読み出し シリアルポートから送信します。 ファイル送信作動については 以下の送信オプションが指定できます。
- 6)送信オプション/文字間待ち時間 [msec] ファイル送信時 1文字ごとにこの指定時間待ちます。 0は待ち無しとなります。
- 7)送信オプション/改行後待ち時間 [msec] ファイル送信時 改行文字送信後にこの指定時間待ちます。0は待ち無しとなります。
- 8)送信オプション/改行文字
  7)の作動を行う改行文字コードを指定します。
  0-255の整数が指定できます。

- 9)送信オプション/改行文字の送信 「送信しない」を選択すると、7)の作動は文字を送信せずに時間待ちのみとなります。
- 10)送信オプション/改行待ち文字列 (バイナリファイル送信では使用できません。) ここに文字列を指定すると 改行後その文字列の受信まで 最大「改行後待ち時間」の間 待ちます。 文字列を待つ場合の改行後待ち時間に限り 100msec 以上を指定して下さい。 指定の文字列を受信すると待ちを中止し すぐに次の行を送信します。 プロンプトを受けてから 次の行を送信する場合などに使用します。 ここに空文字列が指定されている場合は 改行後はいつも指定時間待ちます。
- 4. IME

このメニューをクリックすると IME入力Boxが表示され、送信文字列をIMEを 使って編集・作成することが できるようになります。

IME入力BoxではIMEの操作方法で文字列を編集します。IMEで文字列を確定した 後にエンターキーを入力すると、 確定した文字列の後にキャリッジリターンを追加して シリアルポートから送信します。 またIMEで文字列を確定した後に下向き矢印または Ctrl-Cを入力すると 確定した文字列のみがシリアルポートから送信されます。

IME入力Box表示中に メニューのIMEをクリックするか、IME入力Box内で Ctrl-C を入力すると IME入力Boxが消えます。

5. 閉じる

このソフトウエアを終了します。

6. kngTerm\_setup. dat について

「設定を保存する」をクリックするとその時点の設定内容が kngTerm\_setup.dat に 書き込まれます。

kngTerm.exe のスタート時に kngTerm\_setup.dat が同じフォルダ内に有る場合は その内容を読み込んで設定を再現します。 無い場合は初期設定でスタートします。

kngTerm\_setup. dat の内容が不正な場合 正しくスタートできないことがあります。 その場合は kngTerm\_setup. datを削除してから スタートして下さい。

7. その他

VT100などのターミナルエミュレータ機能は ありません。

垂直スクロールバーによるバックスクロールで それまでに受信した文字を 20000文字 まで読み出すことができます。

8. 作動環境

このソフトウエアは .NET Framwork 3.5 Client Profile でビルドしています。 Microsoft Windows VIST と Windows 7 で 作動を確認しています。

kngTerm のご使用は お買い上げ1製品につき パソコン1台限定でお願いします。 また本マニュアルの配布、一部コピーや引用も ご遠慮下さい。

なおこのソフトウエアに関して ご質問、ご希望、ご感想などあれば ご遠慮なく 下記まで ご連絡ください。 <制作元>

株式会社 永井 / 永井裕之

Home page : <u>http://www.eonet.ne.jp/~kng/</u>